#### PRÉSENTÉ PAR DRUELLE NICOLAS

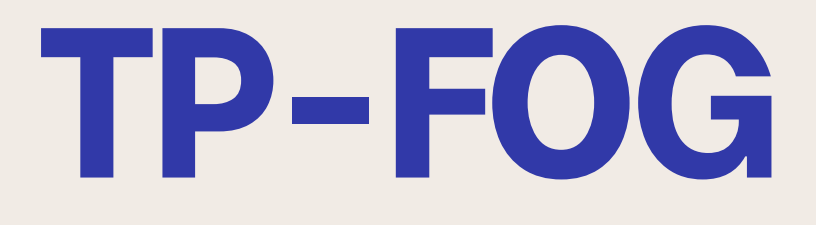

# **CAHIER DES CHARGES**

#### Installation du serveur FOG

- -Rappel Qu'est ce qu'un serveur LAMP
  - -Vérification service LAMP
  - -Vérification et modification divers

#### Création des images

- -Enregistrement des hôtes
- -Création et association des images
- -Changer l'emplacement des images

#### **Déploiement**

- -Réalisation du déploiement unicast
- -Réalisation du déploiement multicast

### TOPOLOGIE

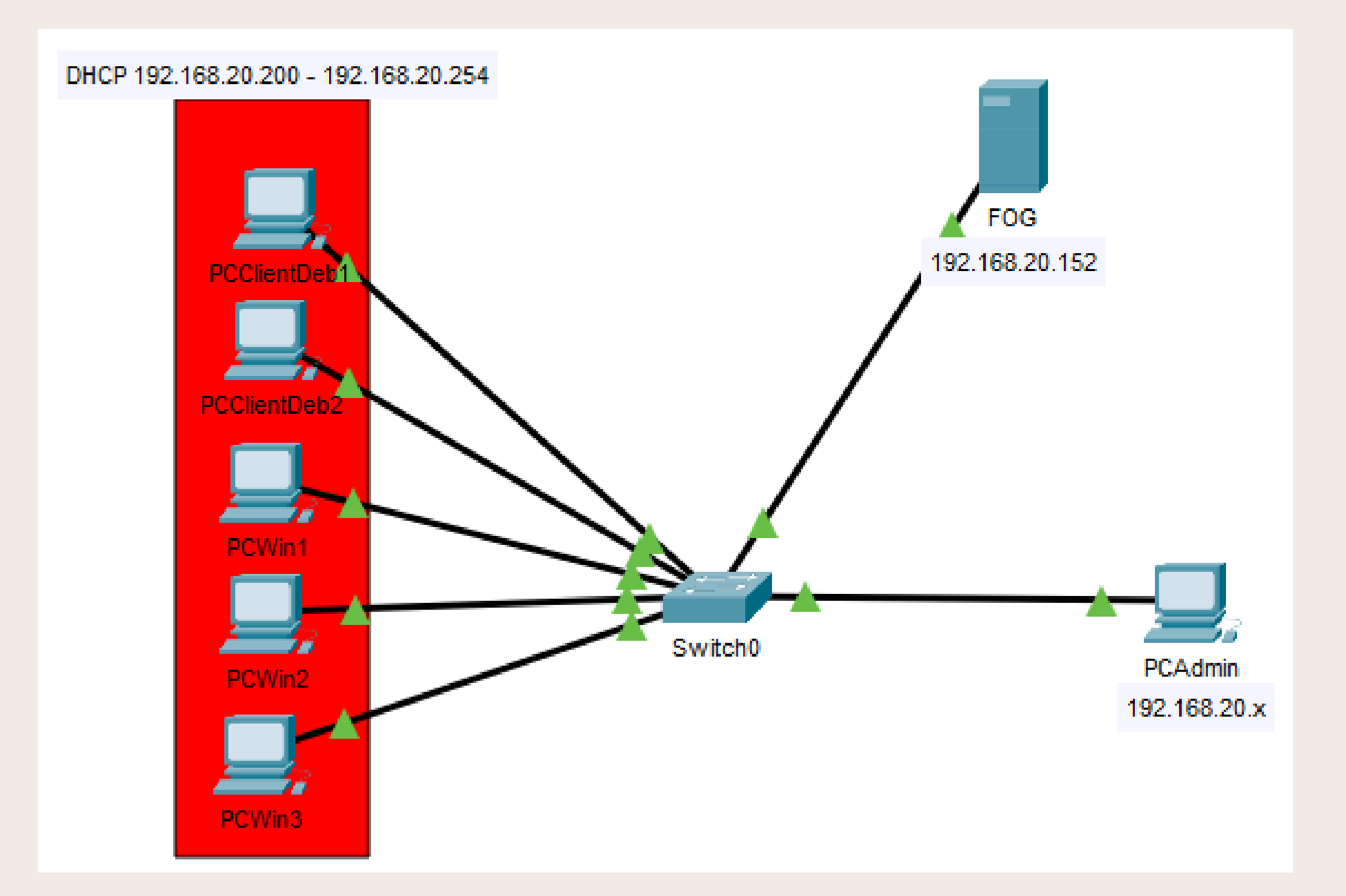

Pour la topologie je vais réaliser celle-ci localement sur un bridge différent de celui de la salle qui est le WAN.

## INSTALLATION **DU SERVEUR**

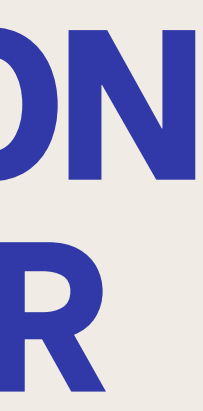

## INSTALLATION

#### Pour l'installation du serveur je suis les commande suivante :

apt-get install git (Installation de git)

cd /root git clone https://github.com/FOGProject/fogproject.git (clonage de l'installation de FOG) cd fogproject

git fetch --all (permet de télécharger toutes les nouvelles données) git checkout stable (permet de se mettre sur la branche de la version stable)

cd /root/fogproject/bin ./installfog.sh (lancement du script d'installation)

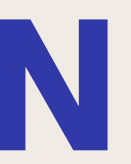

## INSTALLATION

| Type of installation                       | Normal          |
|--------------------------------------------|-----------------|
| Change default network interface           | No              |
| Setup a router address for the DHCP server | Yes et mettre l |
| DHCP server to handle DNS                  | No              |
| Fog server for DHCP service                | Yes             |
| Install additionnal language packs         | Yes             |
| Enable secure HTTPS on your FOG server     | No              |
| Change hostname                            | Yes en Fog      |
| Are you ok with sending this information   | No              |
|                                            |                 |

Une fois tout les commandes réaliser et le script lancer on va me demander plusieurs choses et vais suivre les informations ci-dessus dans le tableau

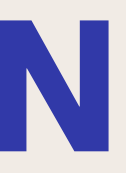

| ip du serveur FOG |  |
|-------------------|--|
|                   |  |
|                   |  |
|                   |  |
|                   |  |
|                   |  |
|                   |  |
|                   |  |

## INSTALLATION

|                                                                                                    | Install/Update                                                                                                    |                                                                                           |
|----------------------------------------------------------------------------------------------------|----------------------------------------------------------------------------------------------------|-------------------------------------------------------------------------------------------|
| you would like to backup your FOG database you can do s<br>me directory.                                                                                                    | p using MySQL Administrator or by running the following command in a t                                                                                                    | terminal window (Applications->System Tools->Terminal), this will save the backup in your |
| ysqldumpallow-keywords -x -v fog > fogbackup.sq                                                                                                    |                                                                                                    |                                                                                           |
| FOG database schema is not up to date, either because y<br>terlogDBbackups. Should anything go wrong, this backup v<br>you sure you wish to install or update the FOG database? | ou have updated or this is a new FOG installation. If this is an upgrade, t<br>ill enable you to return to the previous install if needed.                                                                                                    | there will be a database backup stored on your FOG server defaulting under the folder     |
|                                                                                                    | Install/Update Now                                                                                                    |                                                                                           |
|                                                                                                    |                                                                                                    |                                                                                           |
|                                                                                                    |                                                                                                    |                                                                                           |
| l l l l l l l l l l l l l l l l l l l                                                                                                    | OG Project                                                                                                    |                                                                                           |
|                                                                                                    |                                                                                                    |                                                                                           |
|                                                                                                    | astall / Undata Succes                                                                                                    | oofull                                                                                    |
| "                                                                                                    | Istall / Opuale Succes                                                                                                    | SSIUI                                                                                     |
| C                                                                                                    | lick here to login                                                                                                    |                                                                                           |
|                                                                                                    | in the local sector of the local sector sector sect |                                                                                           |
|                                                                                                    |                                                                                                    |                                                                                           |
|                                                                                                    |                                                                                                    |                                                                                           |
| G                                                                                                    | FOG Proje                                                                                                    | ct                                                                                        |
| •                                                                                                    | roorioje                                                                                                    |                                                                                           |
|                                                                                                    |                                                                                                    |                                                                                           |
| Usern                                                                                                    | ame <sub>fog</sub>                                                                                                    |                                                                                           |
|                                                                                                    |                                                                                                    |                                                                                           |
| Passw                                                                                                    | ord                                                                                                    |                                                                                           |
|                                                                                                    |                                                                                                    |                                                                                           |
| Langu                                                                                                    | age English                                                                                                    | •                                                                                         |
|                                                                                                    | Lorin                                                                                                    |                                                                                           |
|                                                                                                    | Login                                                                                                    |                                                                                           |
| Entimate                                                                                                    | t EOC Sites                                                                                                    | 2024                                                                                      |
| Estimate                                                                                                    | I FUG SILES:                                                                                                    | 3984                                                                                      |
| Latest Ve                                                                                                    |                                                                                                    | 1.5.10.1029                                                                               |
| Latest De                                                                                                    | evelopment version:                                                                                                    | 1.5.10.1629                                                                               |

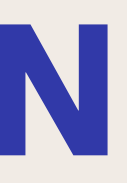

#### Une fois l'installation faites on nous demande de nous rendre à l'adresse suivant "IpDuServeur/fog/management" pour finaliser la configuration de notre serveur

### CONFIGURATION

| Edit: Network [ | Device                |                    |                         |      |
|-----------------|-----------------------|--------------------|-------------------------|------|
| Bridge:         | vmbr6                 | Model:             | VirtlO (paravirtualized | d) ~ |
| VLAN Tag:       | no VLAN               | MAC address:       | BC:24:11:A0:E7:98       |      |
| Firewall:       |                       |                    |                         |      |
| Disconnect:     |                       | Rate limit (MB/s): | unlimited               | ¢    |
| MTU:            | 1500 (1 = bridge MTU) | Multiqueue:        |                         |      |
|                 |                       |                    |                         |      |
| O Help          |                       |                    | Advanced 🖂              | ок   |

Enfin quand tout les installations sont faites je change le bridge afin de l'isoler localement et ainsi ne pas avoir de problème avec le DHCP du réseau de la salle

subnet 192.168.20.0 netmask 255.255.255.0{ option subnet-mask 255.255.255.0; range dynamic-bootp 192.168.20.200 192.168.20.254; default-lease-time 21600; max-lease-time 43200; option routers 192.168.20.152; #option domain-name-servers 0.0.0.0 next-server 192.168.20.152;

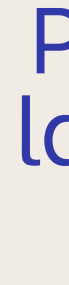

Pour la configuration DHCP je laisse celle que le serveur m'a configurer lors de l'étape précédente (Voir annexe pour l'explication de chaque ligne)

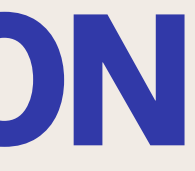

## **RAPPEL:** QU'EST CE **QU'UN SERVEUR** LAMP

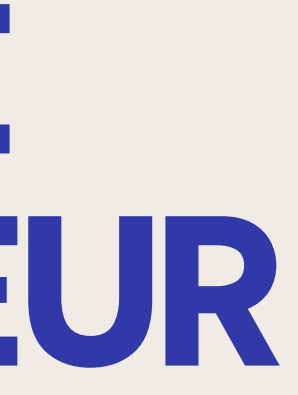

### **SERVEUR LAMP**

Un serveur LAMP est un ensemble de logiciels qui travaillent ensemble pour héberger des sites web et des applications.

**LAMP** est un acronyme pour :

**Linux** : le système d'exploitation.

Apache : le logiciel de serveur web.

**MySQL** : la base de données pour stocker les informations.

**PHP** : le langage de programmation pour créer des pages dynamiques

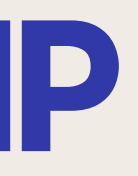

## **VÉRIFICATION SERVICE LAMP**

| <pre>root@debian:"# systemctl status apache2 • apache2.service - The Apache HTTP Server Loaded : loaded (/lib/systemd/system/apache2.service; enabled; preset: enabled) Active: active (running) since Thu 2024-11-28 09:37:00 CET: 13mln ago Docs: https://httpd.apache.org/docs/2.4/ Process: 468 ExecStart=/usr/sbin/apachectl start (code=exited, status=0/SUCCESS) Main PID: 590 (apache2) Tasks: 10 (limit: 2306) Memory: 43.7M CPU: 14.177s CGroup: /system.slice/apache2.service</pre> |
|----------------------------------------------------------------------------------------------------|
| nov. 28 09:37:07 debian systemd[1]: Starting apache2.service - The Apache HTTP Server<br>nov. 28 09:37:08 debian apachectl[502]: AH00558: apache2: Could not reliably determine the server's fully qualified domain name, using 127.0.1.1. Set the 'Serv <mark>2</mark><br>nov. 28 09:37:08 debian systemd[1]: Started apache2.service - The Apache HTTP Server.<br>Hines 1–24/24 (END)                                                                                                    |

| root@debian:~# systemctl status mysql                                                                                                    |
|----------------------------------------------------------------------------------------------------|
| mariadb.service - MariaDB 10.11.6 database server                                                                                                    |
| Loaded: loaded (/lib/systemd/system/mariadb.service; enabled; preset: enabled)                                                                         |
| Active: active (running) since Thu 2024-11-28 09:37:10 CET; 13min ago                                                                                  |
| Docs: man:mariadbd(8)                                                                                                    |
| https://mariadb.com/kb/en/library/systemd/                                                                                                    |
| Process: 470 ExecStartPre=/usr/bin/install -m 755 -o mysql -g root -d /var/run/mysqld (code=exited, status=0/SUCCESS)                                  |
| Process: 490 ExecStartPre=/bin/sh -c systemctl unset-environment _WSREP_START_POSITION (code=exited, status=0/SUCCESS)                                 |
| Process: 509 ExecStartPre=/bin/sh -c [ ! -e /usr/bin/galera_recovery ] && VAR=    VAR=`cd /usr/bin/; /usr/bin/galera_recovery`; [ \$? -eq 0 ] && syste |
| Process: 607 ExecStartPost=/bin/sh -c systemctl unset-environment _WSREP_START_POSITION (code=exited, status=0/SUCCESS)                                |
| Process: 616 ExecStartPost=/etc/mysgl/debian-start (code=exited, status=0/SUCCESS)                                                                     |
| Main PID: 589 (mariadbd)                                                                                                    |
| Status: "Taking your SQL requests now"                                                                                                    |
| Tasks: 11 (limit: 2306)                                                                                                    |
| Memory: 249.5M                                                                                                    |
| CPU: 4,895s                                                                                                    |
| CGroup: /system.slice/mariadb.service                                                                                                    |
| └─589 /usr/sbin/mariadbd                                                                                                    |
|                                                                                                    |
| ov. 28 09:37:09 debian mariadbd[589]: 2024-11-28 9:37:09 0 (Warning) You need to uselox-bin to makeexpire-loxs-daus orbinlox-expire-loxs-seconds wor   |
| nov. 28 09:37:09 debian mariadbd[589]: 2024-11-28 9:37:09 0 [Note] Server socket created on IP: '0.0.0.0'.                                             |
| nov. 28 09:37:09 debian mariadbd[589]: 2024-11-28 9:37:09 0 [Note] Server socket created on IP: '::'.                                                  |
| nov. 28 09:37:10 debian mariadbd[589]: 2024-11-28 9:37:10 0 [Note] /usr/sbin/mariadbd: readu for connections.                                          |
| nov. 28 09:37:10 debian mariadbd[589]: Version: '10.11.6-MariaDB-0+deb12u1' socket: '/run/musold/musold.sock' port: 3306 Debian 12                     |
| nov. 28 09:37:10 debian mariadbd[589]: 2024-11-28 9:37:10 0 [Note] InnoDB: Buffer pool(s) load completed at 241128 9:37:10                             |
| nov. 28 09:37:10 debian sustemulil: Started mariadb.service - MariaDB 10.11.6 database server.                                                         |
| nov. 28 09:37:10 debian /etc/musol/debian-start[618]; Wograding MySQL tables if necessary.                                                             |
| nov. 28 09:37:10 debian /etc/musol/debian-start[633]: Checking for insecure root accounts.                                                             |
| nov. 28 09:37:10 debian /etc/musol/debian-start[637]: Triggering muisam-recover for all MuISAM tables and aria-recover for all Aria tables             |
|                                                                                                    |

root@debian:~# php --version PHP 8.2.24 (cli) (built: Sep 27 2024 04:16:10) (NTS) Copyright (c) The PHP Group Zend Engine v4.2.24, Copyright (c) Zend Technologies with Zend OPcache v8.2.24, Copyright (c), by Zend Technologies Pour vérifier la présence du service LAMP je vais vérifier si tout les services sont bien présent avec la commande "systemctl status" suivis du service "apache2/mysql" enfin pour vérifier la présence de php j'effectue la commande "php ––version"

On peut ici voir que les 3 services sont bien présent

# **VERIFICATION NOM BDD**

| MariaDB [(none)]> SHO                                                   | W DATABASES; |
|-------------------------------------------------------------------------|--------------|
| Database                                                                |              |
| fog<br>  information_schema<br>  mysql<br>  performance_schema<br>  sys |              |
| 5 rows in set (0,018                                                    | sec)         |

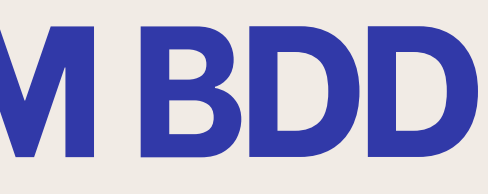

Pour vérifier le nom de la base de donnée j'effectue la commande "mysql" puis effectue un "show databases" on peut voir qu'une BDD se nomme "fog"

### **MODIFICATION TIMEOUT**

|                        | FOG Boot Settings           |            |
|------------------------|-----------------------------|------------|
| PXE MENU TIMEOUT       | 10                          | <i>ð</i> ? |
| PXE MENU HIDDEN        |                             | ?          |
| PXE ADVANCED           |                             | ?          |
| PIGZ COMP              | 6                           | ?          |
| KEY SEQUENCE           | - Please select an option - | · ?        |
| NO MENU                |                             | ?          |
| BOOT EXIT TYPE         | SANBOOT                     | ₹ ?        |
| ADVANCED MENU LOGIN    |                             | ?          |
| PXE HIDDENMENU TIMEOUT | 3                           | ?          |

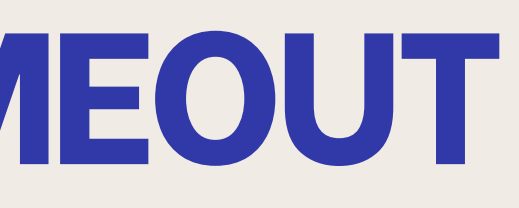

#### Pour modifier la valeur du timeout je vais aller dans "Fog setting puis Fog Boot Settings" et passe la valeur de "PXE MENU TIMEOUT" à 10

### **EXPORTATION BDD**

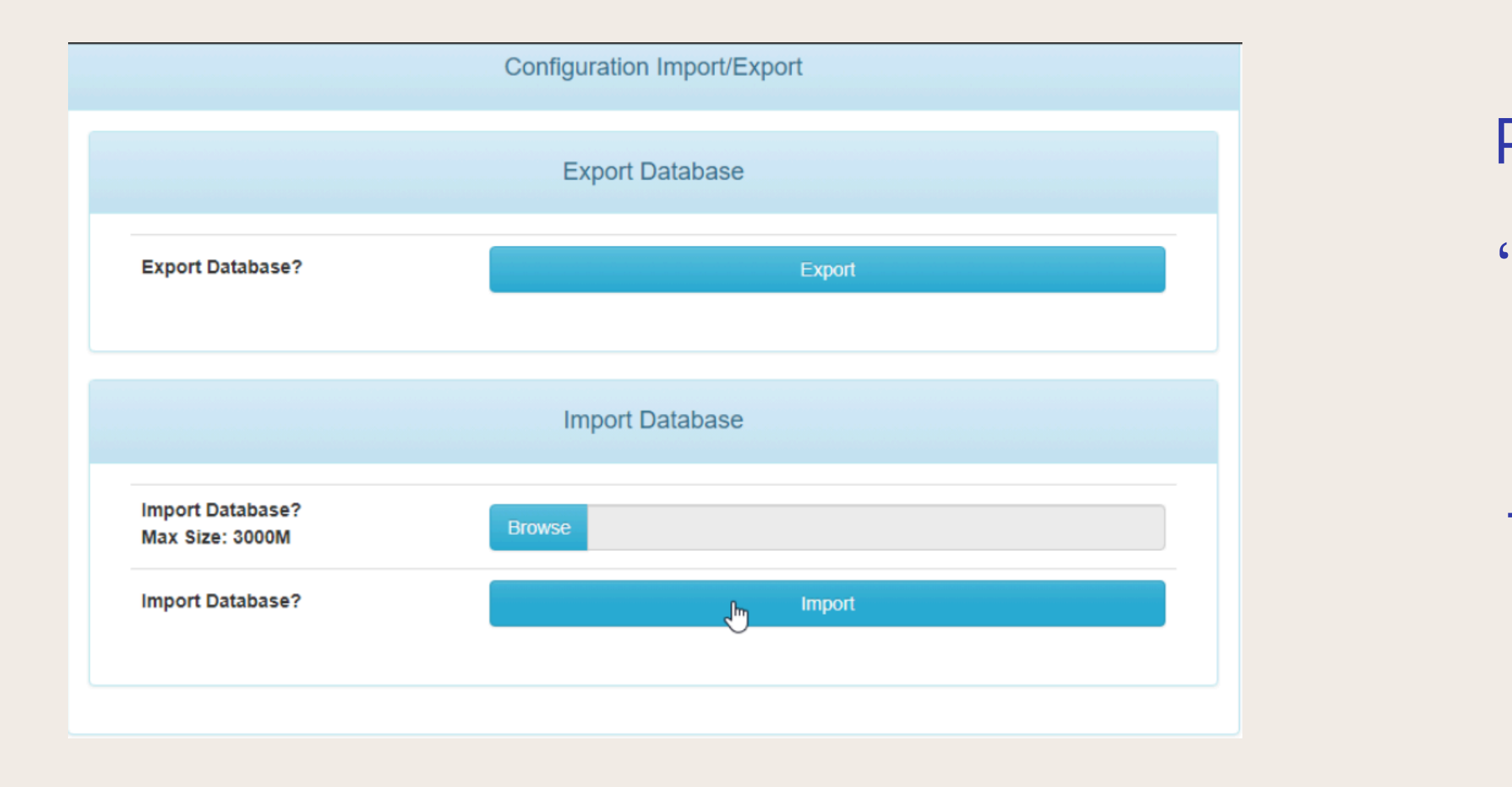

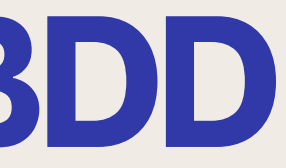

Pour restaurer ou sauvegarder la configuration je me rends dans "Configuration Save puis Explort ou Import Database"

Depuis ce menu on peut télécharger la base de données au format .sql et l'importer de nouvequ

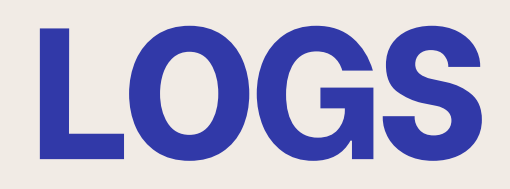

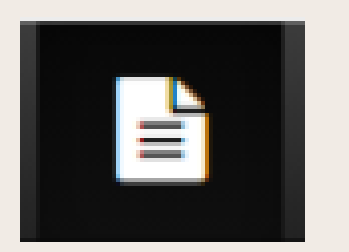

| FOG History - Search             |        |  |  |  |
|----------------------------------|--------|--|--|--|
| Enter an user name to search for | fog *  |  |  |  |
| Enter a term to search for       |        |  |  |  |
| Perform search                   | Search |  |  |  |
|                                  |        |  |  |  |

|            | Full History Export                                                                         |                        |           |  |  |
|------------|---------------------------------------------------------------------------------------------|------------------------|-----------|--|--|
| <b>文</b> 込 |                                                                                             |                        |           |  |  |
| User 🗘     | Information \$                                                                              | Time 🗘                 | IP \$     |  |  |
| Search     | Search                                                                                      | Search                 | Search    |  |  |
| fog        | [2024-11-21 10:29:33] HookEvent ID: 14 NAME: LoginSuccess has<br>been successfully updated. | 2024-11-21<br>10:29:33 | 10.1.0.13 |  |  |
| fog        | [2024-11-21 10:29:33] HookEvent ID: 15 NAME: MAIN_MENU_DATA has been successfully updated.  | 2024-11-21<br>10:29:33 | 10.1.0.13 |  |  |
| log        | [2024-11-21 10:29:33] HookEvent ID: 16 NAME: DashboardData has been successfully updated.   | 2024-11-21<br>10:29:33 | 10.1.0.13 |  |  |
| fog        | [2024-11-21 10:29:34] HookEvent ID: 17 NAME: ACTIONBOX has been successfully updated.       | 2024-11-21<br>10:29:34 | 10.1.0.13 |  |  |
| fog        | [2024-11-21 10:29:34] HookEvent ID: 18 NAME: CONTENT_DISPLAY has been successfully updated. | 2024-11-21<br>10:29:34 | 10.1.0.13 |  |  |
|            |                                                                                             |                        |           |  |  |

Une fois cela fait je lance la recherche et nous pouvons voir toute les log s'afficher pour cette utilisateur

Pour me rendre dans les logs il suffit de cliquer sur le logo qui nous mène vers le menu "report" une fois dans celui-ci j'inscris le nom de l'utilisateur ici "fog".

## **CRÉATION DES** IMAGES

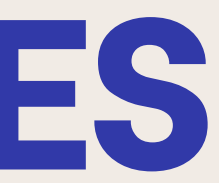

#### ENREGISTREMENT

| Edit: Boot Order         |         |         | S C                                                     |  |
|--------------------------|---------|---------|---------------------------------------------------------|--|
| #                        | Enabled | Device  | Description                                             |  |
| ≡ 1                      |         | ≓ net0  | virtio=BC:24:11:A4:F3:EF,bridge=vmbr6,firewall=1        |  |
| ≣ 2                      |         | 🖨 scsi0 | local-lvm:vm-215-disk-0,iothread=1,size=8G              |  |
| ≡ 3                      |         | ⊚ ide2  | local:iso/debian-11.11.0-amd64-netinst.iso,media=cdrom, |  |
|                          |         |         |                                                         |  |
| Drag and drop to reorder |         |         |                                                         |  |
| 0 Help                   |         |         | ОК                                                      |  |

Pour lancer l'enregistrement je vais me rendre dans le menu "option" de mes VM et cliquer sur boot order je vais dans celui-ci mettre le boot par le réseau en premier

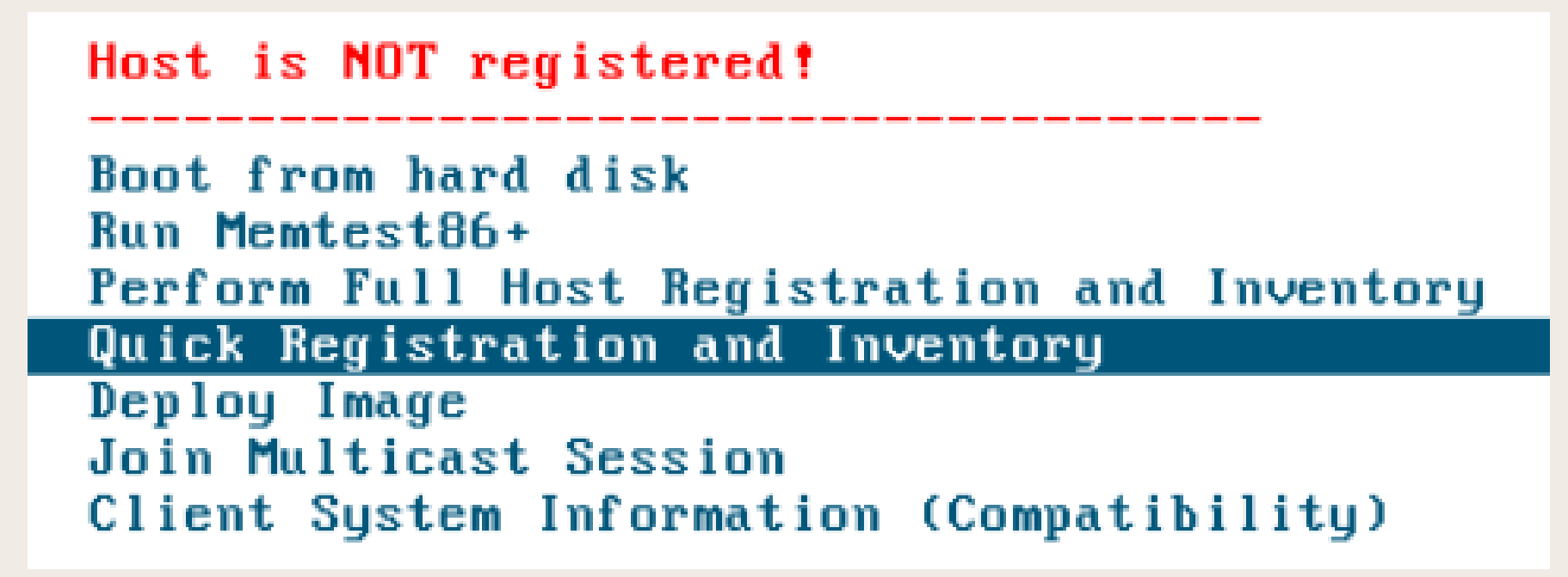

Une fois cela fait je lance ma VM et laisse le menu fog se lancer puis clique sur "Quick Registration and Inventory" afin d'enregistrer la VM sur mon serveur

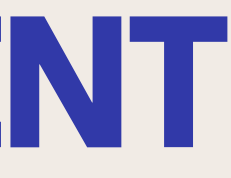

### ENREGISTREMENT

#### **VM** Debian

Host is registered as bc2411a4f3ef!

Boot from hard disk Run Memtest86+ Update Product Key

Deploy Image

Join Multicast Session Quick Host Deletion Client System Information (Compatibility)

#### VM Windows 10

Host is registered as bc241151278a!

Boot from hard disk

Run Memtest86+

Update Product Key

Deploy Image Join Multicast Session Quick Host Deletion Client System Information (Compatibility)

On peut ici voir que les enregistrements sont bien passés en haut du menu on voit "Host is registered as Adresse Mac"

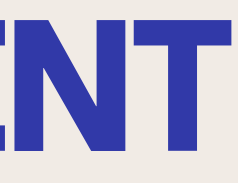

# **CRÉATION IMAGES**

| Image General     |                                                            |   |  |
|-------------------|------------------------------------------------------------|---|--|
| Image Name        | Debian                                                     |   |  |
| Image Description |                                                            | 1 |  |
| Operating System  | Linux - (50)                                               | • |  |
| Image Path        | /images/ Debian                                            |   |  |
| Image Type 🚯      | Multiple Partition Image - All Disks (Not Resizable) - (3) | • |  |
| Partition         | Everything - (1)                                           | * |  |
| Protected         |                                                            |   |  |
| Image Enabled     |                                                            |   |  |
| Replicate?        |                                                            |   |  |
| Compression       | 10                                                         |   |  |
| Image Manager     | Partclone Zstd                                             | • |  |
| Make Changes?     | Update                                                     |   |  |

|                  | Image General                   |  |  |  |  |  |
|------------------|---------------------------------|--|--|--|--|--|
| Image Name       | Windows10Multi                  |  |  |  |  |  |
| nage Description |                                 |  |  |  |  |  |
| Operating System | Windows 10 - (9) *              |  |  |  |  |  |
| mage Path        | e Path /images/ Windows10Multi  |  |  |  |  |  |
| mage Type 🚯      | Single Disk - Resizable - (1) * |  |  |  |  |  |
| Partition        | Everything - (1) *              |  |  |  |  |  |
| Protected        |                                 |  |  |  |  |  |
| mage Enabled     | 2                               |  |  |  |  |  |
| Replicate?       | 2                               |  |  |  |  |  |
| Compression      | 10                              |  |  |  |  |  |
| mage Manager     | Partclone Zstd *                |  |  |  |  |  |
| Make Changes?    | Update                          |  |  |  |  |  |

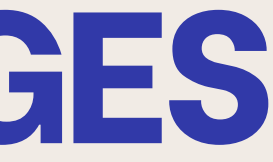

- Pour la création des images on doit renseigner plusieurs informations comme : -Son nom
  - -Une description (pas obligatoire)
    - -Son OS
  - -Le chemin d'accès ici celui par défaut
  - -Le type de l'image (voir annexe pour plus d'informations)
    - -La compression
    - -L'image manager ici Partclone Zstd

#### **ASSOCIATION IMAGE**

|                  | Host general                                     |                  | Host general                                                 |  |  |  |  |
|------------------|--------------------------------------------------|------------------|--------------------------------------------------------------|--|--|--|--|
| Host Name        | Windows                                          | Host Name Debian |                                                              |  |  |  |  |
| Primary MAC      | Load MAC Vendors bc:24:11:51:27:8a               | Primary MAC      | Load MAC Vendors     bc:24:11:a4:f3:ef     I.M.C.     I.M.I. |  |  |  |  |
| Host description | Created by FOG Reg on December 14, 2024, 4:22 pm | Host description | Created by FOG Reg on December 14, 2024, 4:04 pm             |  |  |  |  |
| Host Product Key |                                                  | Host Product Key |                                                              |  |  |  |  |
| Host Image       | Windows10Multi - (4)                             | Host Image       | Debian - (3)                                                 |  |  |  |  |

#### Une fois les images crées je les associes aux host précédemment enregistrer

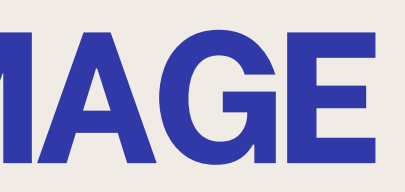

#### **CAPTURE DES IMAGES** DEBIAN

| ? | • | Debian<br>bc:24:11:a4:f3:ef | No Data | * <mark>* </mark> | 1 |
|---|---|-----------------------------|---------|-------------------|---|
|   |   |                             |         | Capture           |   |
|   |   |                             |         |                   |   |

| Partclone ———                                      |            |
|----------------------------------------------------|------------|
| Starting to clone device (/dev/sda1) to image (/tm | p∕pigz1)   |
| note: Storage Location 192.168.20.152:/images/dev/ | , Image na |
| me Debian                                          |            |
| Reading Super Block                                |            |
| Calculating bitmap Please wait                     |            |
| done !                                             |            |
| File system: EXTFS                                 |            |
| Device size: 7.6 GB = 1846784 Blocks               |            |
| Space in use: 1.3 GB = 328589 Blocks               |            |
| Free Space: 6.2 GB = 1518195 Blocks                |            |
| Block size: 4096 Byte                              |            |
|                                                    |            |
| Elapsed: 00:00:04 Remaining: 00:00:45 Rate: 1.0    | 52GB/min   |
| Current Block: 43776 Total Block: 1846784          |            |
|                                                    |            |
| Data Block Process:                                |            |
|                                                    | 8.02%      |
|                                                    |            |
| Total Block Process:                               |            |
|                                                    | 2.37%      |
|                                                    |            |

Pour lancer l'enregistrement je me rends dans le menu "host management" puis clique sur le logo jaune "capture". Une fois cela fait je redémarre chaque machine et peut voir que la capture c'est bien réaliser.

| \$       | \$ | Image Name                                                                            | Storage<br>Group | Image<br>Size:<br>ON<br>CLIENT | Captured \$            |
|----------|----|---------------------------------------------------------------------------------------|------------------|--------------------------------|------------------------|
|          |    | Search                                                                                | Search           | Search                         | Search                 |
| <b>-</b> | •  | Debian - 3<br>Multiple Partition Image - All Disks (Not Resizable)<br>ZSTD Compressed | default          | 7.04 GiB                       | 2024-12-14<br>16:09:15 |

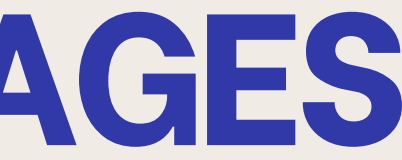

#### **CAPTURE DES IMAGES** WINDOWS 10

Starting to clone device (/dev/sda3) to image (/tmp/pigz1) note: Storage Location 192.168.20.152:/images/dev/, Image na me Windows10 Reading Super Block Calculating bitmap... Please wait... done! File system: NTFS Device size: 29.4 GB = 7172322 Blocks Space in use: 17.4 GB = 4237192 Blocks Free Space: 12.0 GB = 2935130 Blocks Block size: 4096 Byte Elapsed: 00:00:08 Remaining: 00:11:39 Rate: 1.47GB/min Current Block: 49425 Total Block: 7172322 Data Block Process: 1.13% **Total Block Process:** 0.69%

| ſ | • |  | Windows10Multi - 1<br>Single Disk - Resizable<br>ZSTD Compressed | default | 28.00 GiB | 2024-12-14<br>23:15:19 |
|---|---|--|------------------------------------------------------------------|---------|-----------|------------------------|
|---|---|--|------------------------------------------------------------------|---------|-----------|------------------------|

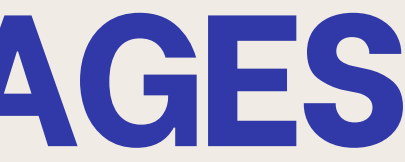

#### Je réalise la même chose pour l'host windows 10

## CHANGER L'EMPLACEMENT DES IMAGES

| Storage Node General         |                                     |  |  |  |  |
|------------------------------|-------------------------------------|--|--|--|--|
| Storage Node Name            | DefaultMember                       |  |  |  |  |
| Storage Node Description     | Auto generated fog nfs group member |  |  |  |  |
| IP Address                   | 192.168.20.152                      |  |  |  |  |
| Web root                     | /fog                                |  |  |  |  |
| Max Clients                  | 10                                  |  |  |  |  |
| Is Master Node               | ☑ ?                                 |  |  |  |  |
| Replication Bandwidth (Kbps) | ? 0                                 |  |  |  |  |
| Storage Group                | default - (1)                       |  |  |  |  |
| Image Path /images           |                                     |  |  |  |  |
| FTP Path                     | /images                             |  |  |  |  |
| Snapin Path                  | /opt/fog/snapins                    |  |  |  |  |

Pour changer l'emplacement des images il faut se rendre dans l'onglet "Storage" puis dans "Storage Node General" et dans celui-ci il y'a la ligne "Image Path"

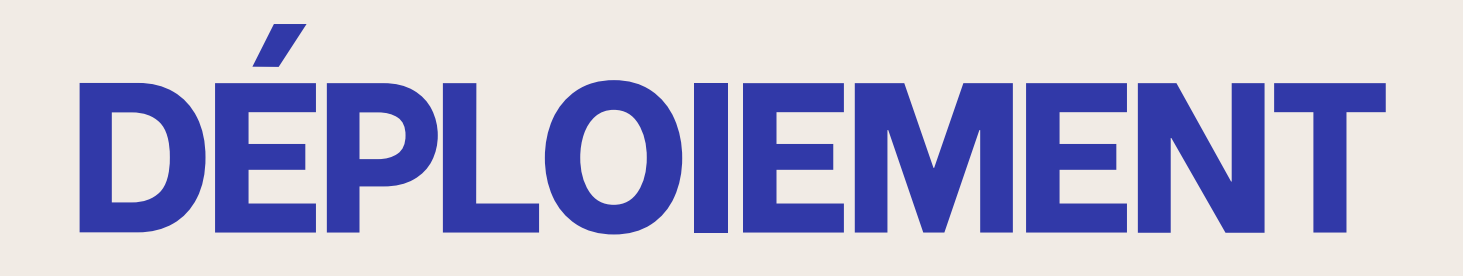

### **UNICAST DEBIAN**

| \$ |   | ¢ | Host \$                      | Imaged \$ | Task                              | Assigned Image |
|----|---|---|------------------------------|-----------|-----------------------------------|----------------|
|    |   |   | Search                       | Search    |                                   | Search         |
| ?  | 0 | 4 | Debian<br>bc:24:11:a4:f3:ef  | No Data   | AT <x< th=""><th>Debian</th></x<> | Debian         |
| ?  | D | 4 | Debian2<br>bc:24:11:f8:8d:48 | No Data   | <u>}</u>                          | Debian         |
|    |   |   |                              |           | Deploy                            |                |

| Partclone                                                    |
|--------------------------------------------------------------|
| Starting to clone device (/dev/sda1) to image (/tmp/pigz1)   |
| note: Storage Location 192.168.20.152:/images/dev/, Image na |
| me Debian                                                    |
| Reading Super Block                                          |
| Calculating bitmap Please wait                               |
| done !                                                       |
| File system: EXTFS                                           |
| Device size: 7.6 GB = 1846784 Blocks                         |
| Space in use: 1.3 GB = 328637 Blocks                         |
| Free Space: 6.2 GB = 1518147 Blocks                          |
| Block size: 4096 Byte                                        |
|                                                              |
| Elapsed: 00:00:03 Remaining: 00:00:41 Rate: 1.82GB/min       |
| Current Block: 39168 Total Block: 1846784                    |
|                                                              |
| Data Block Process:                                          |
| 6.78%                                                        |
|                                                              |
| Total Block Process:                                         |
| 2.12%                                                        |
|                                                              |

Pour lancer un déploiement unicast je me rends dans le menu "host" puis clique sur le logo "Deploy" de ma machine.

Cela va permettre une fois redémarrer d'appliquer l'image comme sur le screen ci-dessous

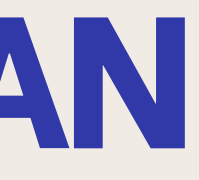

#### **MULTICAST WINDOWS 10 CRÉATION GROUPE**

| ? | 0 | 4 | Windows<br>bc:24:11:51:27:8a   | No Data | <b>×</b> ± <x< th=""><th>Windows10</th></x<> | Windows10 |
|---|---|---|--------------------------------|---------|----------------------------------------------|-----------|
| ? |   | 4 | WinMulti1<br>bc:24:11:e1:21:ed | No Data | 41 <x< th=""><th>Windows10</th></x<>         | Windows10 |
| ? |   | 4 | WinMulti2<br>bc:24:11:8a:35:3o | No Data | ≜±≪X                                         | Windows10 |

| Name \$   | Members \$ | Tasking     |
|-----------|------------|-------------|
| Search    | Search     |             |
| GrpeWin10 | 2          | <b>≜</b> ⊲⊗ |

| Host Name | ٥ |
|-----------|---|
| Search    |   |
| WinMulti1 |   |
| WinMulti2 |   |

| Group image association |                       |  |  |  |  |
|-------------------------|-----------------------|--|--|--|--|
| Group image             | Windows10Mult - (4) * |  |  |  |  |
| Make Changes?           | Update                |  |  |  |  |

Pour lancer un déploiement multicast je vais dans un premier temps créer un groupe ici "GrpWin10"

Dans celui-ci je vais mettre mes machine cliente Windows 10 et associé l'image Windows afin de pouvoir dans l'étape suivant déployer le multicast

#### MULTICAST WINDOWS 10 DÉPLOIEMENT

|           | All Groups |   |            |
|-----------|------------|---|------------|
| Name 🗘    | Members    | ٥ | Tasking    |
| Search    | Search     |   |            |
| GrpeWin10 | 2          |   | * 1m       |
|           |            |   | Multi-Cast |

|                                                                                                    | Confirm tasking   |      |           |
|----------------------------------------------------------------------------------------------------|-------------------|------|-----------|
|                                                                                                    | Advanced Settings |      |           |
| Schedule with shutdown Wake on Ian? Schedule instant Schedule delayed Schedule cron-style Create Multi-Cast Tasking |                   | Task |           |
|                                                                                                    | Hosts in task     |      |           |
| พเกริมเชา                                                                                                    | bc:24:11:e1:21:ed |      | Windows10 |
| WinMulti2                                                                                                    | bc:24:11:8a:35:3c |      | Windows10 |

Une fois le groupe créer je lance la task en cliquant sur "multicast" cela va me diriger vers un menu ou je ne change rien et clique sur "task" pour la lancer.

Une fois cela fait je redémarre mes machine et on peut voir une interface partclone s'afficher et appliquer l'image

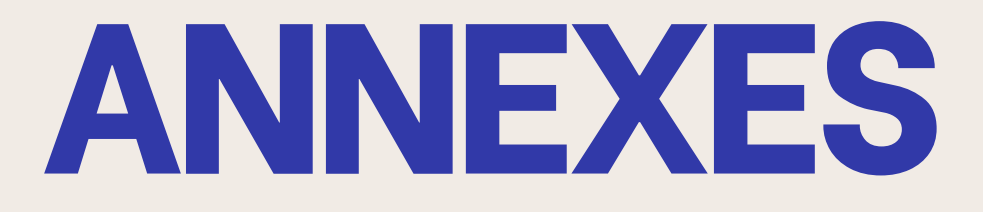

## PARAMÈTRE DHCP

- Subnet -> Adresse Ip et masque du réseau du sous réseau
- **Option subnet-mask** -> Indique au clients DHCP le masque de sous-réseau à utiliser
  - Range dynamic bootp -> Plage d'IP que le DHCP distribue
    - **Default-lease-time** -> Définit la durée du bail
    - Max-lease-time -> Durée maximum du bail
    - **Option routers** -> Indique l'adresse IP de la passerelle
- **Next-server** -> Indique le serveur TFTP que les clients utilise pour obtenir des fichiers de démarrage réseau

# DIFFÉRENTS TYPE D'IMAGE

#### Single Disk Resizable

Image réduite : capture seulement l'espace utilisé. Idéal pour Windows standard et déploiement sur disques de tailles différentes.

**Multiple Partition Image - Single Disk** Capture plusieurs partitions d'un seul disque (ex : EFI, récupération, etc.). Parfait pour Windows UEFI avec plusieurs partitions système.

**Multiple Partition Image - All Disks** Capture tous les disques physiques et leurs partitions. Utilisé pour les systèmes avec plusieurs disques.

#### **Raw Image**

Copie complète bit par bit du disque (y compris les espaces vides). Utilisé pour les disques non pris en charge ou corrompus, mais très volumineux.

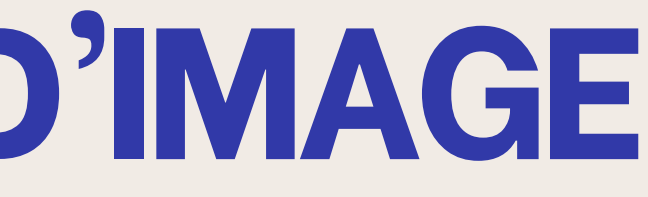

## **DIFFERENTS IMAGE MANAGER**

**Partclone Gzip**: Compression standard (Gzip).

**Partimage :** Pour vieux systèmes de fichiers.

Partclone Gzip Split 200MiB: Gzip, divisé en fichiers de 200 MiB.

**Partclone Uncompressed :** Pas de compression (rapide mais volumineux).

**Partclone Uncompressed** Split 200MiB : Non compressé, divisé en 200 MiB.

Partclone Zstd: Compression rapide et efficace (Zstd).

Partclone Zstd Split 200MiB: Zstd, divisé en fichiers de 200 MiB.